# Configurazione del syslog di Adaptive Security Appliance (ASA)

## Sommario

| Introduzione                                                           |
|------------------------------------------------------------------------|
| Premesse                                                               |
| Prerequisiti                                                           |
| Requisiti                                                              |
| Componenti usati                                                       |
| Syslog base                                                            |
| Invia informazioni di registrazione al buffer interno                  |
| Invia informazioni di registrazione a un server Syslog                 |
| Invia informazioni di registrazione come messaggi di posta elettronica |
| Invio delle informazioni di registrazione alla console seriale         |
| Invio di informazioni di registrazione a una sessione Telnet/SSH       |
| Visualizzazione dei messaggi di log su ASDM                            |
| Invio di registri a una stazione di gestione SNMP                      |
| Aggiungi timestamp ai syslog                                           |
| Esempio 1                                                              |
| Configurazione del syslog di base con ASDM                             |
| Invio di messaggi syslog su una VPN a un server syslog                 |
| Configurazione ASA centrale                                            |
| Configurazione ASA remota                                              |
| Syslog avanzato                                                        |
| Utilizzare l'elenco dei messaggi                                       |
| Esempio z                                                              |
|                                                                        |
| Esempio 3                                                              |
| Configurazione ASDM                                                    |
| Invio dei messaggi del log di debug a un server syslog                 |
| Utilizzo congiunto di elenchi di registrazione e classi di messaggi    |
| Registra riscontri ACL                                                 |
| Blocco della generazione del syslog su un'appliance ASA in standby     |
| Verifica                                                               |
| Risoluzione dei problemi                                               |
| %ASA-3-20108: disattivazione nuove connessioni                         |
| Soluzione                                                              |
| Informazioni correlate                                                 |

Introduzione

In questo documento viene descritto un esempio di configurazione che mostra come configurare diverse opzioni di registrazione su un'appliance ASA con codice versione 8.4 o successive.

## Premesse

ASA versione 8.4 ha introdotto tecniche di filtraggio molto granulari per permettere di presentare solo alcuni messaggi syslog specifici. La sezione Syslog di base di questo documento mostra una configurazione syslog tradizionale. La sezione Advanced Syslog di questo documento mostra le nuove funzioni del syslog nella versione 8.4. Per la guida completa ai messaggi del log di sistema, consultare la <u>guida ai messaggi del log di sistema di Cisco Security Appliance</u>.

## Prerequisiti

### Requisiti

Nessun requisito specifico previsto per questo documento.

### Componenti usati

Le informazioni fornite in questo documento si basano sulle seguenti versioni software e hardware:

- ASA 5515 con software ASA versione 8.4
- Cisco Adaptive Security Device Manager (ASDM) versione 7.1.6

Le informazioni discusse in questo documento fanno riferimento a dispositivi usati in uno specifico ambiente di emulazione. Su tutti i dispositivi menzionati nel documento la configurazione è stata ripristinata ai valori predefiniti. Se la rete è operativa, valutare attentamente eventuali conseguenze derivanti dall'uso dei comandi.

Nota: per ulteriori informazioni sulla <u>configurazione di</u> ASDM con versione 7.1 e successive, consultare il documento <u>ASA 8.2: Configure Syslog using ASDM</u>.

## Syslog base

Immettere questi comandi per abilitare la registrazione, visualizzare i log e visualizzare le impostazioni di configurazione.

- logging enable Abilita la trasmissione dei messaggi syslog in tutti i percorsi di output.
- no logging enable: disattiva la registrazione in tutti i percorsi di output.
- show logging: visualizza il contenuto del buffer syslog e le informazioni e le statistiche relative alla configurazione corrente.

L'ASA può inviare messaggi syslog a diverse destinazioni. Immettere i comandi nelle sezioni seguenti per specificare le posizioni in cui si desidera inviare le informazioni di syslog:

Invia informazioni di registrazione al buffer interno

```
<#root>
logging buffered
severity_level
```

Quando si memorizzano i messaggi syslog nel buffer interno dell'ASA, non è necessario disporre di software o hardware esterni. Immettere il comando show logging per visualizzare i messaggi syslog archiviati. Il buffer interno ha una dimensione massima di 1 MB (configurabile con il comando logging buffer-size). Di conseguenza, può andare a capo molto rapidamente. Tenere presente questo aspetto quando si sceglie un livello di log per il buffer interno, in quanto livelli di log più dettagliati possono riempire e mandare a capo rapidamente il buffer interno.

Invia informazioni di registrazione a un server Syslog

```
<#root>
logging host
interface_name ip_address [tcp[/port] | udp[/port]] [format emblem]
logging trap
severity_level
logging facility
number
```

Per inviare messaggi syslog a un host esterno, è necessario un server che esegue un'applicazione syslog. Per impostazione predefinita, ASA invia syslog sulla porta UDP 514, ma è possibile scegliere tra protocollo e porta. Se si sceglie TCP come protocollo di log, l'ASA invierà i syslog al server syslog tramite una connessione TCP. Se il server non è accessibile o non è possibile stabilire la connessione TCP con il server, per impostazione predefinita l'ASA blocca TUTTE le nuove connessioni. Questo comportamento può essere disabilitato se si abilita la registrazione di allow-hostdown. Per ulteriori informazioni sul comando logging allow-hostdown, consultare la guida alla configurazione.

Nota: l'appliance ASA può essere abilitata solo sulle porte con intervallo 1025-65535. L'uso di qualsiasi altra porta genera questo errore: cisco(config)# logging host tftp 192.168.1.1 udp/516 AVVISO: il livello di sicurezza dell'interfaccia Ethernet 0/1 è 0.

#### Invia informazioni di registrazione come messaggi di posta elettronica

<#root>
logging mail
severity\_level
logging recipient-address
email\_address
logging from-address
email\_address
smtp-server
ip\_address

Quando si inviano i messaggi syslog nei messaggi di posta elettronica, è necessario un server SMTP. Per essere certi di poter inoltrare correttamente i messaggi dall'ASA al client di posta elettronica specificato, è necessario configurare correttamente il server SMTP. Se questo livello di registrazione è impostato su un livello molto dettagliato, ad esempio debug o informativo, è possibile generare un numero significativo di syslog poiché ogni messaggio di posta elettronica inviato da questa configurazione di registrazione determina la generazione di quattro o più log aggiuntivi.

#### Invio delle informazioni di registrazione alla console seriale

<#root>
logging console
severity\_level

La registrazione della console consente la visualizzazione dei messaggi syslog sulla console ASA (tty) non appena vengono visualizzati. Se è stata configurata la registrazione sulla console, tutta la generazione del registro sull'appliance ASA è limitata a 9800 bps, ossia alla velocità della console seriale ASA. In questo modo, i syslog possono essere eliminati in tutte le destinazioni, incluso il buffer interno. Non utilizzare la registrazione da console per syslog dettagliati per questo motivo.

Invio di informazioni di registrazione a una sessione Telnet/SSH

logging monitor
severity\_level
terminal monitor

Il monitor di log consente di visualizzare i messaggi syslog man mano che si verificano quando si accede alla console ASA con Telnet o SSH e il comando terminal monitor viene eseguito da quella sessione. Per interrompere la stampa dei log nella sessione, immettere il comando terminal no monitor.

Visualizzazione dei messaggi di log su ASDM

<#root>
logging asdm
severity\_level

ASDM ha anche un buffer che può essere usato per memorizzare i messaggi syslog. Immettere il comando show logging asdm per visualizzare il contenuto del buffer syslog di ASDM.

Invio di registri a una stazione di gestione SNMP

```
<#root>
logging history
severity_level
snmp-server host
[if_name] ip_addr
snmp-server location
text
snmp-server contact
text
snmp-server community
key
snmp-server enable traps
```

Per inviare messaggi syslog con SNMP, gli utenti devono disporre di un ambiente SNMP (Simple Network Management Protocol) funzionale esistente. Per un riferimento completo sui comandi che

è possibile utilizzare per impostare e gestire le destinazioni di output, vedere <u>Comandi per</u> <u>l'impostazione e la gestione delle destinazioni di output</u>. Per i messaggi elencati per livello di gravità, vedere <u>Messaggi</u> elencati per livello di gravità.

Aggiungi timestamp ai syslog

Per facilitare l'allineamento e l'ordinamento degli eventi, è possibile aggiungere timestamp ai syslog. Questa opzione è consigliata per consentire la traccia dei problemi in base al tempo. Per abilitare i timestamp, immettere il comando logging timestamp. Di seguito sono riportati due esempi di syslog, uno senza timestamp e uno con:

```
%ASA-6-302016: Teardown UDP connection 806353 for outside:172.18.123.243/24057 to
identity:172.18.124.136/161 duration 0:02:01 bytes 313
Jul 03 2014 14:33:09: %ASA-6-302014: Teardown TCP connection 806405 for
inside:10.0.0.100/50554 to identity:172.18.124.136/51358 duration 0:00:00 bytes
442 TCP Reset-I
```

Esempio 1

Questo output mostra una configurazione di esempio per l'accesso al buffer con il livello di gravità del debug.

<#root>

```
logging enable
logging buffered debugging
```

Questo è l'output di esempio.

%ASA-6-308001: console enable password incorrect for number tries (from 10.1.1.15)

#### Configurazione del syslog di base con ASDM

In questa procedura viene mostrata la configurazione ASDM per tutte le destinazioni syslog disponibili.

 Per abilitare la registrazione sull'appliance ASA, configurare prima i parametri di registrazione di base. Scegliete Configurazione > Funzionalità > Proprietà > Registrazione > Impostazione registrazione. Per abilitare i syslog, selezionare la casella di controllo Abilita log.

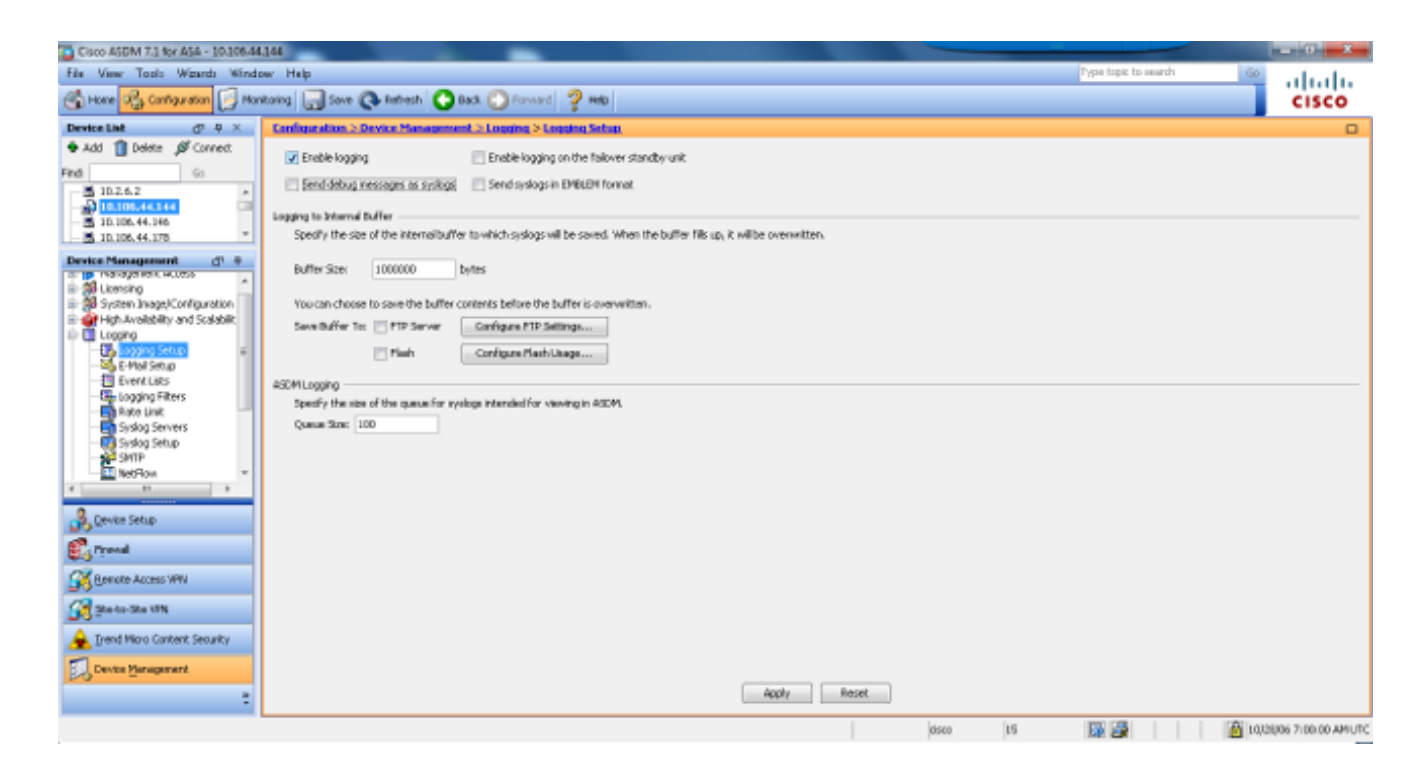

2. Per configurare un server esterno come destinazione per i syslog, scegliere Syslog Server in Log e fare clic su Aggiungi per aggiungere un server syslog. Immettere i dettagli del server syslog nella casella Add Syslog Server (Aggiungi server syslog) e al termine scegliere OK.

| ile View Tools Waards Wind                          | ow Help                    |                                           |                                                           |           | Pype topic to search | 60     |
|-----------------------------------------------------|----------------------------|-------------------------------------------|-----------------------------------------------------------|-----------|----------------------|--------|
| 🖞 Hore 🔏 Cantagentar 🛐 Ma                           | ntoring 🔄 Sove 🔇 Refi      | sh 🕜 Back 🕐 Forward 🤗 H                   | de                                                        |           |                      | cisco  |
| Newton Link d <sup>1</sup> · P ×                    | Configuration > Device 2   | Innorment > Longing > Syring Se           | INITA.                                                    |           |                      |        |
| Add 🎦 Delete 🧳 Connect.                             | Specify up to 16 syslog se | vers. Hale sure logging is enabled in Cor | Riguration > Device Management > Logging > Logging :      | ietup.    |                      |        |
| - B 10.2.6.2 ×                                      | Interface                  | IP Address                                | ProtoesUPort                                              | EHBLEM    | Secure               | Add    |
| - 3 10.105.44.144                                   |                            |                                           |                                                           |           |                      | EdR    |
| 10.106.44.175 ¥                                     |                            |                                           |                                                           |           |                      | Delete |
| extee Management d' 9                               |                            | _                                         |                                                           |           |                      |        |
| - Auto Update · · · · · · · · · · · · · · · · · · · |                            |                                           | Add Syslog Server                                         |           |                      |        |
| 🔮 High Availability and Scalabilit.                 |                            |                                           | terface:                                                  |           |                      |        |
| - togging Setup                                     |                            |                                           | Address: 172.22.1.5                                       |           |                      |        |
| E-Mail Setup                                        |                            |                                           | mand: () 172 (0 150                                       |           |                      |        |
| - Logging Filters                                   |                            |                                           |                                                           |           |                      |        |
| Rate Link                                           |                            |                                           |                                                           |           |                      |        |
| Syslog Setup                                        |                            |                                           | Coginessages in Usoo Energy Inning (UDP one)              |           |                      |        |
| SMIP<br>NetBox                                      |                            |                                           | Enable secure-syslog using SSURLS                         |           |                      |        |
| Sout Californ                                       |                            |                                           | CK Cancel Help                                            |           |                      |        |
| 0                                                   |                            |                                           |                                                           |           |                      |        |
| Ceves Setup                                         |                            | -                                         |                                                           |           |                      |        |
| Creval .                                            |                            |                                           |                                                           |           |                      |        |
| Remaite Access VPN                                  |                            |                                           |                                                           |           |                      |        |
| Sto-to-Sto UN                                       | Specify the number of mes  | rages that are allowed to be queued whe   | n a syslog server is busy. Use D to indicate unlimited qu | eue eize. |                      |        |
| A Trend Ware Casterit Security                      | Queue Ster: 512            |                                           |                                                           |           |                      |        |
|                                                     | Alove user traffic to pa   | as when TCP systeg server is down         |                                                           |           |                      |        |
| Cares Development                                   |                            |                                           | dooly Re                                                  | cut.      |                      |        |

3. Scegliere Configurazione posta elettronica in Registrazione per inviare messaggi syslog come messaggi di posta elettronica a destinatari specifici. Specificare l'indirizzo di posta elettronica di origine nella casella Indirizzo di posta elettronica di origine e scegliere Aggiungi per configurare l'indirizzo di posta elettronica di destinazione dei destinatari di posta elettronica e il livello di gravità del messaggio. Al termine, fare clic su OK.

| fit Veen Test Veen Veen Poen                                                                                                    | Cisco ASEM 7.1 for ASA - 10.106.44                                                                                                    | 144                                                                                                    | - 0 8          |
|----------------------------------------------------------------------------------------------------|----------------------------------------------------------------------------------------------------|----------------------------------------------------------------------------------------------------|----------------|
| Control Control   Control   Control Control   Control   Control Control   Control   Control Control   Control   Control Control   Control   Control Control   Control   Control Control   Control   Control Control   Control   Control Control   Control   Control Control   Control   Control Control   Control Control Co                                                                                                    | File View Tools Wigards Winds                                                                                                    | w Help Pype topic to search                                                                                                    | 🚳 alada        |
| Center Let 0.4.4.4   Deside Connect   For South Hermal addressible   Distance South Hermal addressible   Distance South Hermal addressible   South Hermal addressible South Hermal addressible   South Hermal addressible South Hermal addressible   South Hermal Addressible South Hermal addressible   South Herm                                                                                                    | 🚭 Hone 🦓 Configuration [ Mon                                                                                                    | toring 🔚 Sove 🔇 Refresh 🔘 Back 🔘 Forward 🧳 Help                                                                                                    | CISCO          |
| <ul> <li>Add i base i conception is conceptioned address that wellaw used as the source address that wellaw used as the source address that wellaw used as that source address</li></ul> | Device List d <sup>1</sup> P ×                                                                                                    | Configuration > Device Honogeneral > Logging > E-Hall Setup                                                                                                    |                |
| Period     Bendance     Bendance     Bendanc                                                                                                    | Add Dots & Correct.      Find     So     10.2.6.2     AD     10.00544.244     So     10.00544.244     So     So     So | Enter the e-mail address that will be used as the source address when systeps are sent as e-mails. Source E-Hail Address: asseystiquittest.com E-Hail Registerts                                                                                                    |                |
| Image: Second Second   Image: Second Second                                                                                                    | . <u>10</u> 10.000.77.070                                                                                                    | Cestinution E-Plail Address Sysing Severity                                                                                                    | 401            |
| Covits Management     Apply Reset                                                                                                    | Device Management () *<br>() * **********************************                                                                                                    | Add E-Mail Recipient         Destination EHBI Addressi         Sterify Structure         Sterify Structure         Sterify Structure         Sterify Structure         Sterify Structure         Sterify Structure         Sterify Structure         Structure         Structure         Structure         Structure         Structure         Structure         Structure         Structure         Structure         Structure         Structure         Structure         Mathematic         Structure         Structure | tali<br>Delete |
|                                                                                                    | Device Management                                                                                                    | Apply Reset                                                                                                    |                |
|                                                                                                    |                                                                                                    |                                                                                                    | 1011           |

4. Scegliere Amministrazione periferica, Registrazione, SMTP e immettere l'indirizzo IP del server primario per specificare l'indirizzo IP del server SMTP.

| Cisco ASDM 7.3 for ASA - 10.306.44                                                                                                    | 164                                                                                                    |                                         |                     |          |                      | 0                          |
|----------------------------------------------------------------------------------------------------|----------------------------------------------------------------------------------------------------|-----------------------------------------|---------------------|----------|----------------------|----------------------------|
| File View Tools Wgants Winds                                                                                                    | wr Help<br>Raing 🔄 Save 🔇 Rahesh 🚫 Back 🚫 Forward                                                                                                    | 2 HD                                    |                     |          | Type topic to search | CISCO                      |
| Device List dP - P - X                                                                                                    | Configuration > Device Management > Logaing > 52                                                                                                    | TP.                                     |                     |          |                      |                            |
| Add Delete & Connect      Find     Go     10.2.6.2     10.0.6.41.946     J10.106.44.975                                                                                                    | Configure the renote SHIP server IP address for sending e<br>Renote SHIP Server —<br>Primary Server IP Address [172,22,1,10]<br>Secondary Server IP Address: | nal alerts and notifications in respons | e to select events. |          |                      |                            |
| Perior Management d1 #     Social stage: Compare to the stage of the stage of |                                                                                                    |                                         | Apply Reset         |          |                      |                            |
| Configuration changes saved successfully.                                                                                                    |                                                                                                    |                                         |                     | ciseo 15 | 🔯 🎒 💽                | 07UMA S018H 10146102 AMUTC |

5. Se si desidera inviare syslog come trap SNMP, è innanzitutto necessario definire un server SNMP. Scegliere SNMP nel menu Management Access per specificare l'indirizzo delle stazioni di gestione SNMP e le relative proprietà specifiche.

| Cisco ASDM 7.3 for ASA - 10.306.44                                                                                                    | 166                                                                                                    |                          |                                                         |                                |                            |          |                 | - 0 - X                |
|----------------------------------------------------------------------------------------------------|----------------------------------------------------------------------------------------------------|--------------------------|---------------------------------------------------------|--------------------------------|----------------------------|----------|-----------------|------------------------|
| File View Tools Wizards Winds                                                                                                    | ow Help<br>Atoms 🕞 Sove 🔇 Rathes                                                                                               | ih 🕜 Back 🔘 Fo           | rward 🦻 Help                                            |                                |                            | Type I   | topic to search | CISCO                  |
| Device List d1 P ×                                                                                                    | Configuration > Device Ma                                                                                                    | magement > Manag         | ement Access > SVMP                                     |                                |                            |          |                 | 0                      |
| Add Dotter & Connect  Find Go     10.2.6.2      10.2.6.4.146     10.2.6.4.146     10.2.6.4.146     10.2.6.4.146     10.2.6.4.175      Detecte Messagement Access     Add Dotter State(SSE)     Add Dotter State(SSE)     Add | Configure SMMP parameters<br>Connunity String (default)<br>Contact:<br>ASA Location<br>Listening Port<br>SMMP Hast Access List | and nanagement state     | rs.<br>(Istionab<br>Configure Traps<br>Community String | 9##*kesion                     | Unernarw<br>(IMP v-3 Crib) | Pol/Trap | uDP Port        | Add<br>Tolk<br>Delete  |
| E Logong                                                                                                    | SMPv3 lises                                                                                                    | active attentication and | fortware options for users according to                 | the group in which they below. |                            |          |                 |                        |
| Q. Course Series                                                                                                    | Group Name                                                                                                    | Usemane                  | Encrypted Password                                      | Authentication                 | Encryption                 | Agorithm | ALS 3m          | 455                    |
| Court Secto                                                                                                    |                                                                                                    |                          |                                                         |                                |                            |          |                 | Edit                   |
| Eig Frend                                                                                                    |                                                                                                    |                          |                                                         |                                |                            |          |                 | C Defen                |
| Benate Access VPN                                                                                                    |                                                                                                    |                          |                                                         |                                |                            |          |                 | Daaca                  |
| Sto-to-Sto VPN                                                                                                    |                                                                                                    |                          |                                                         |                                |                            |          |                 |                        |
| 🚖 Trend Micro Cantent Security                                                                                                    |                                                                                                    |                          |                                                         |                                |                            |          |                 |                        |
| Device Management                                                                                                    |                                                                                                    |                          |                                                         |                                |                            |          |                 |                        |
| :                                                                                                    |                                                                                                    |                          |                                                         | Apply Res                      | et                         |          |                 |                        |
|                                                                                                    |                                                                                                    |                          |                                                         |                                | disco                      | 15       | 3   1           | 10/28/06 7: 19:00 AMUT |

6. Per aggiungere una stazione di gestione SNMP, scegliere Add (Aggiungi). Immettere i dettagli dell'host SNMP e fare clic su OK.

|  | 🔄 Add SNMP Host Access Entry                                |                                                  |  |  |  |  |  |  |
|--|-------------------------------------------------------------|--------------------------------------------------|--|--|--|--|--|--|
|  | Interface Name:                                             | inside 🚽                                         |  |  |  |  |  |  |
|  | IP Address:                                                 | 172.22.1.5                                       |  |  |  |  |  |  |
|  | UDP Port:                                                   | 162                                              |  |  |  |  |  |  |
|  | Community String:                                           | ••••                                             |  |  |  |  |  |  |
|  | SNMP Version:                                               | 2c 🗸                                             |  |  |  |  |  |  |
|  | Server Poll/Trap Sp<br>Select a specified<br>Poll<br>I Trap | ecification ———————————————————————————————————— |  |  |  |  |  |  |
|  | ОК                                                          | Cancel Help                                      |  |  |  |  |  |  |

7. Per abilitare l'invio dei log a una delle destinazioni indicate in precedenza, scegliere Filtri di log nella sezione di log. In questo documento vengono indicate tutte le possibili destinazioni di registrazione e il livello corrente dei log inviati a tali destinazioni. Scegliere la destinazione di logging desiderata e fare clic su Modifica. In questo esempio viene modificata la destinazione 'Syslog Server'.

| Cisco ASDM 7.3 for ASA - 10.306.44.            | 144                                           |                                    |             |                                        |                         | - 0 -X              |
|------------------------------------------------|-----------------------------------------------|------------------------------------|-------------|----------------------------------------|-------------------------|---------------------|
| File View Tools Waards Windo                   | w Help                                        |                                    |             |                                        | Pype topic to search 60 | ahaha               |
| 🕞 Hore 🦓 Configuration [ Mone                  | toring 🔄 Sove 🔇 Refresh 🔇 Back                | 🔘 Forward 💡 Help                   |             |                                        |                         | CISCO               |
| Device List d1 9 ×                             | Configuration > Device Management >           | Logging > Logging filters          |             |                                        |                         |                     |
| Add      Delete      Correct      Find      Ga | Configure systog filters for logging destinat | ions                               |             |                                        |                         |                     |
| 10.2.6.2                                       | Logging<br>Destination                        | Syslogs From<br>All Event: Classes |             | Syslogs From<br>Specific Event Classes |                         | E dk                |
| - M 1D.106.44.146                              | SNMP Trap                                     | - Disabled                         |             |                                        |                         |                     |
| 10.106.44.175                                  | Internal Buffer                               | Disabled                           |             |                                        |                         |                     |
| Device Management (17 +                        | E-Mol                                         | - Disated                          |             |                                        |                         |                     |
| - Management Sension Quz +                     | Console<br>Takes and FDN Facility             | Deadled                            |             |                                        |                         |                     |
| - I T SP49                                     | ASDM                                          | - Deating                          |             |                                        |                         |                     |
| 12 M Linearter                                 | Sustan Servers                                | - Disatiet                         |             |                                        |                         |                     |
| B 33 System Image/Configuration                |                                               |                                    |             |                                        |                         |                     |
| 🗄 🙀 High Availability and Scalabilit           |                                               |                                    |             |                                        |                         |                     |
| D Loopho F                                     |                                               |                                    |             |                                        |                         |                     |
| Logging Setup                                  |                                               |                                    |             |                                        |                         |                     |
| E-Plat Setup                                   |                                               |                                    |             |                                        |                         |                     |
| Cardina Filtere                                |                                               |                                    |             |                                        |                         |                     |
| Rate Link                                      |                                               |                                    |             |                                        |                         |                     |
| Syslog Servers                                 |                                               |                                    |             |                                        |                         |                     |
| 4 10 1 1 1 1 1 1 1 1 1 1 1 1 1 1 1 1 1 1       |                                               |                                    |             |                                        |                         |                     |
| 🔒 Device Setup                                 |                                               |                                    |             |                                        |                         |                     |
| 🕄 rreval                                       |                                               |                                    |             |                                        |                         |                     |
| Remote Access VPV                              |                                               |                                    |             |                                        |                         |                     |
| Stela-Stellin                                  |                                               |                                    |             |                                        |                         |                     |
| A Irend Micro Cantent Security                 |                                               |                                    |             |                                        |                         |                     |
| Device Management                              |                                               |                                    |             |                                        |                         | -                   |
| :                                              |                                               |                                    | Apply Reset |                                        |                         |                     |
|                                                |                                               |                                    |             | cisco LS                               | 🔯 🎒 🛛 👸 10.             | 28/06 7122120 AMUTO |

8. Selezionare il livello di gravità desiderato, in questo caso Informativo, dall'elenco a discesa Filtra in base alla gravità. Al termine, fare clic su OK.

| Edit Logging Filters                                                                                                    |            |          | × |  |  |  |
|----------------------------------------------------------------------------------------------------|------------|----------|---|--|--|--|
| Configure logging filter settings. The severity level represents the maximum level for logging messages. The ASA will generate system log messages with severity levels up to the specified level. |            |          |   |  |  |  |
| Logging Destination: Syslog Servers                                                                                                    |            |          |   |  |  |  |
| Syslogs from All Event Classes                                                                                                    |            |          |   |  |  |  |
| O Use event list                                                                                                    |            |          |   |  |  |  |
| Disable logging from all event classes                                                                                                    |            |          |   |  |  |  |
| Syslogs from Specific Event Classes                                                                                                    |            |          |   |  |  |  |
| E                                                                                                    | vent Class | Severity |   |  |  |  |
| Event Class: auth                                                                                                    |            |          |   |  |  |  |
| Description: User Authentication                                                                                                    |            |          |   |  |  |  |
| Severity: Emergencies 👻                                                                                                    |            |          |   |  |  |  |
|                                                                                                    |            |          |   |  |  |  |
| OK Cancel Help                                                                                                    |            |          |   |  |  |  |

9. Fare clic su Applica dopo essere tornati alla finestra Filtri di registrazione.

| Cisco ASDM 7.1 for ASA - 10.306.44   | 164                                              |                                    |             |                                        |                         | - 0 <b>- X</b> -   |
|--------------------------------------|--------------------------------------------------|------------------------------------|-------------|----------------------------------------|-------------------------|--------------------|
| File View Tools Winds Winds          | w Help                                           |                                    |             |                                        | Type topic to search Go | ahaha              |
| 🕞 Hone 🦓 Cantiguestion 🔯 Man         | Roing 🔚 Sove 🔇 Rehesh 🔇 Back                     | 🕐 Forward 💡 Help                   |             |                                        |                         | CISCO              |
| Device Link dp. 9 ×                  | Configuration > Device Management >              | Logaing > Logaing filters          |             |                                        |                         |                    |
| 🗣 Add 📋 Delete 🖉 Correct.            | Configure system filters for logging destination | 05                                 |             |                                        |                         |                    |
| Find Go                              |                                                  |                                    |             |                                        |                         |                    |
| 10.2.6.2                             | Logging<br>Destination                           | Syslogs From<br>All Event: Classes |             | Syslogs From<br>Specific Event Classes |                         |                    |
| - 30.106.44.146                      | SNMP Trap                                        | - Disabled                         |             |                                        |                         |                    |
| 10.106.44.178                        | Internal Buffer                                  | Disabled                           |             |                                        |                         |                    |
| Device Management d +                | E-Piol                                           | - Ceated                           |             |                                        |                         |                    |
| Management Sension Que +             | Taket and Stat Sectors                           | Deatest                            |             |                                        |                         |                    |
| To See                               | ASDM                                             | Disabled                           |             |                                        |                         |                    |
| 10 the literation                    | Systog Servers                                   | Severity: Informational            |             |                                        |                         |                    |
| 8 😸 System Inage/Configuration       |                                                  |                                    |             |                                        |                         |                    |
| 🗄 👷 High Availability and Scalabilit |                                                  |                                    |             |                                        |                         |                    |
| - B Loging Setup                     |                                                  |                                    |             |                                        |                         |                    |
| - Stel Setup                         |                                                  |                                    |             |                                        |                         |                    |
| - Dvent Lats                         |                                                  |                                    |             |                                        |                         |                    |
| - take copping Fiderin               |                                                  |                                    |             |                                        |                         |                    |
| Synlog Servers                       |                                                  |                                    |             |                                        |                         |                    |
| El Sudan Salar                       |                                                  |                                    |             |                                        |                         |                    |
|                                      |                                                  |                                    |             |                                        |                         |                    |
| B Device Setup                       |                                                  |                                    |             |                                        |                         |                    |
| 🕄 riveral                            |                                                  |                                    |             |                                        |                         |                    |
| Remote Access VPV                    |                                                  |                                    |             |                                        |                         |                    |
| Statu-Sta UN                         |                                                  |                                    |             |                                        |                         |                    |
| 🚖 Irend Micro Content Security       |                                                  |                                    |             |                                        |                         |                    |
| Device Management                    |                                                  |                                    |             |                                        |                         |                    |
| :                                    |                                                  |                                    | Apply Reset |                                        |                         |                    |
|                                      |                                                  |                                    |             | disco 15                               | 🔯 🎒 LOUS                | 8/06 7:29:30 AMUTC |

Invio di messaggi syslog su una VPN a un server syslog

Con il semplice design VPN da sito a sito o con il design più complesso hub e spoke, gli amministratori potrebbero voler monitorare tutti i firewall ASA remoti con il server SNMP e il server syslog situati in un sito centrale.

Per configurare la VPN IPsec da sito a sito, fare riferimento a <u>PIX/ASA 7.x e versioni successive:</u> <u>esempio di configurazione del tunnel VPN da PIX a PIX</u>. A parte la configurazione VPN, è necessario configurare il protocollo SNMP e il traffico interessante per il server syslog sia sul sito centrale che su quello locale.

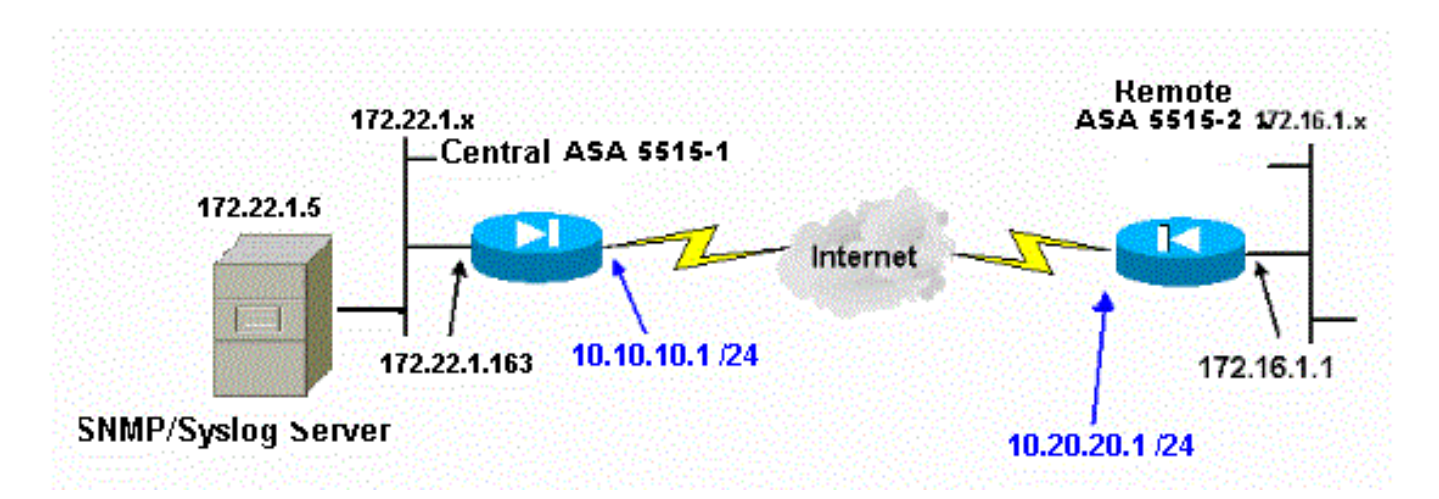

Configurazione ASA centrale

#### <#root>

!--- This access control list (ACL) defines IPsec interesting traffic.

!--- This line covers traffic between the LAN segment behind two ASA. !--- It also includes the SNMP/syslog traffic between the SNMP/syslog server !--- and the network devices located on the Ethernet segment behind the ASA 5515. access-list 101 permit ip 172.22.1.0 255.255.255.0 172.16.1.0 255.255.255.0 !--- This lines covers SNMP (TCP/UDP port - 161), SNMP TRAPS(TCP/UDP port - 162) !--- and syslog traffic (UDP port - 514) from SNMP/syslog server !--- to the outside interface of the remote ASA. access-list 101 permit tcp host 172.22.1.5 host 10.20.20.1 eq 161 access-list 101 permit udp host 172.22.1.5 host 10.20.20.1 eq 161 access-list 101 permit tcp host 172.22.1.5 host 10.20.20.1 eq 162 access-list 101 permit udp host 172.22.1.5 host 10.20.20.1 eq 162 access-list 101 permit udp host 172.22.1.5 host 10.20.20.1 eq 514 logging enable logging trap debugging !--- Define logging host information. logging facility 16 logging host inside 172.22.1.5 !--- Define the SNMP configuration. snmp-server host inside 172.22.1.5 community \*\*\*\*\* version 2c snmp-server community \*\*\*\*\* Configurazione ASA remota

#### <#root>

!--- This ACL defines IPsec interesting traffic. !--- This line covers traffic between the LAN segment behind two ASA. !--- It also covers the SNMP/syslog traffic between the SNMP/syslog server !--- and the network devices located on the Ethernet segment behind ASA 5515.

access-list 101 permit ip 172.16.1.0 255.255.255.0 172.22.1.0 255.255.255.0

!--- This lines covers SNMP (TCP/UDP port - 161), SNMP TRAPS (TCP/UDP port - 162) and !--- syslog traffic (UDP port - 514) sent from this ASA outside !--- interface to the SYSLOG server.

access-list 101 permit tcp host 10.20.20.1 host 172.22.1.5 eq 161

```
access-list 101 permit udp host 10.20.20.1 host 172.22.1.5 eq 161
access-list 101 permit tcp host 10.20.20.1 host 172.22.1.5 eq 162
access-list 101 permit udp host 10.20.20.1 host 172.22.1.5 eq 162
access-list 101 permit udp host 10.20.20.1 host 172.22.1.5 eq 514
!--- Define syslog server.
logging facility 23
logging host outside 172.22.1.5
!--- Define SNMP server.
snmp-server host outside 172.22.1.5 community ***** version 2c
snmp-server community *****
```

Per ulteriori informazioni su come configurare l'ASA versione 8.4, fare riferimento a <u>Monitoraggio</u> <u>di Cisco Secure ASA Firewall con SNMP e Syslog through VPN Tunnel</u>

## Syslog avanzato

ASA versione 8.4 fornisce diversi meccanismi che consentono di configurare e gestire i messaggi syslog in gruppi. Tali meccanismi includono il livello di gravità del messaggio, la classe del messaggio, l'ID del messaggio o un elenco di messaggi personalizzato creato dall'utente. Tramite questi meccanismi è possibile immettere un singolo comando applicabile a gruppi di messaggi piccoli o grandi. Quando si configura il syslog in questo modo, è possibile acquisire i messaggi dal gruppo di messaggi specificato e non tutti i messaggi con la stessa gravità.

#### Utilizzare l'elenco dei messaggi

Utilizzare l'elenco dei messaggi per includere in un gruppo solo i messaggi syslog interessati in base al livello di gravità e all'ID, quindi associare l'elenco alla destinazione desiderata.

Per configurare un elenco di messaggi, completare la procedura seguente:

- Immettere l'elenco di registrazione elenco\_messaggi | level severity\_level [class\_message\_class] per creare un elenco di messaggi che includa i messaggi con un livello di gravità o un elenco di messaggi specificato.
- 2. Immettere il comando logging list message\_list message syslog\_id-syslog\_id2 per aggiungere altri messaggi all'elenco appena creato.
- 3. Immettere il comando logging destination\_list per specificare la destinazione dell'elenco di messaggi creato.

#### Esempio 2

Immettere questi comandi per creare un elenco di messaggi, che includa tutti i messaggi di gravità

2 (critici) con l'aggiunta dei messaggi da 611101 a 611323, e inviarli anche alla console:

<#root>

```
logging list my_critical_messages level 2
logging list my_critical_messages message 611101-611323
logging console my_critical_messages
```

#### **Configurazione ASDM**

In questa procedura viene illustrata una configurazione ASDM per l'esempio 2 con l'uso dell'elenco dei messaggi.

1. Per creare un elenco di messaggi, scegliere Elenchi eventi in Registrazione e fare clic su Aggiungi.

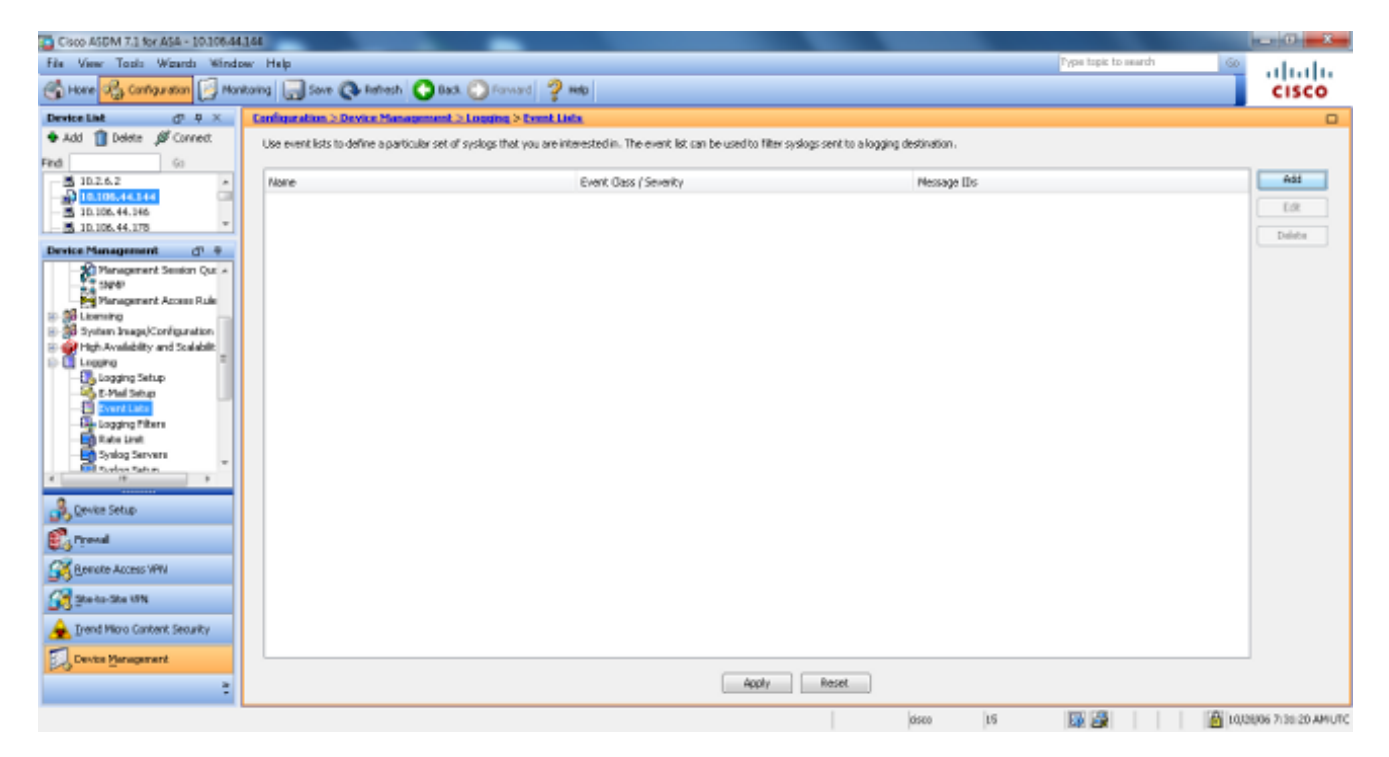

 Immettere il nome dell'elenco dei messaggi nella casella Nome. In questo caso viene utilizzato my\_critical\_messages. Fare clic su Add (Aggiungi) in Event Class/Severity Filters (Filtri classi evento/gravità).

| he specified let | vel.<br>vel. | gging messages. T | Massage ID Eilberg | yes with sevency leve |
|------------------|--------------|-------------------|--------------------|-----------------------|
| Event Class      | Severity     | Add               | Message ID Filters | Add                   |
|                  |              | Edit              |                    | Edit                  |
|                  |              | Delete            |                    | Delete                |
|                  |              |                   |                    |                       |

3. Selezionare Tutto dall'elenco a discesa Classe evento. Selezionare Critico dall'elenco a discesa Gravità. Al termine, fare clic su OK.

| Add Class and Severity Filter  |
|--------------------------------|
| Event Class: All               |
| Description: All Event Classes |
| Severity:                      |
| OK Cancel Help                 |

4. Se sono necessari messaggi aggiuntivi, fare clic su Add (Aggiungi) in Message ID Filters (Filtri ID messaggi). In questo caso, è necessario inserire messaggi con ID 611101-611323.

| <b>E</b>        | Add Event List                                                                                                    |               |        |                    | ×      |  |  |  |
|-----------------|----------------------------------------------------------------------------------------------------|---------------|--------|--------------------|--------|--|--|--|
| Na              | Name: my_critical_messages                                                                                                    |               |        |                    |        |  |  |  |
| Sp<br>rej<br>to | Specify filters for the event list. You can filter syslogs by their class and severity, or by their IDs. The severity level<br>represents the maximum level for logging messages. The ASA will filter system log messages with severity levels up<br>to the specified level. |               |        |                    |        |  |  |  |
| Εv              | ent Class/Severit                                                                                                    | y Filters ——— |        | Message ID Filters |        |  |  |  |
|                 | Event Class                                                                                                    | Severity      | Add    | Message IDs        | Add    |  |  |  |
|                 | All                                                                                                    | Critical      | Edit   |                    | Edit   |  |  |  |
|                 |                                                                                                    |               | Delete |                    | Delete |  |  |  |
|                 |                                                                                                    |               |        |                    |        |  |  |  |
|                 |                                                                                                    |               |        |                    |        |  |  |  |
|                 |                                                                                                    |               |        |                    |        |  |  |  |
|                 |                                                                                                    |               | OK Car | Help               |        |  |  |  |

5. Inserire l'intervallo di ID nella casella ID messaggio e fare clic su OK.

| 🔚 Add Syslog Message ID Filter                                                                        |  |  |  |  |  |
|----------------------------------------------------------------------------------------------------|--|--|--|--|--|
| Enter the syslog message ID. Use hyphen to specify a range of syslog IDs, for example, 101001-101010. |  |  |  |  |  |
| Message IDs: 611101-611323                                                                            |  |  |  |  |  |
| OK Cancel Help                                                                                        |  |  |  |  |  |

- 6. Tornare al menu Logging Filters e scegliere Console come destinazione.
- 7. Scegliere my\_critical\_messages dall'elenco a discesa Utilizza evento. Al termine, fare clic su OK.

| Edit Logging Filters                                                                                                    |                                             |       |          |  |  |  |
|----------------------------------------------------------------------------------------------------|---------------------------------------------|-------|----------|--|--|--|
| Configure logging filter settings. The severity level represents the maximum level for logging messages. The ASA will generate system log messages with severity levels up to the specified level. |                                             |       |          |  |  |  |
| Logging Destination: Syslog Servers                                                                                                    |                                             |       |          |  |  |  |
| Syslogs from All Event Classes                                                                                                    |                                             |       |          |  |  |  |
| 💿 Filter on severity Informational 🚽                                                                                                    |                                             |       |          |  |  |  |
| Ouse event list <u>my_critical_messages</u>                                                                                                    | O Use event list my_critical_messages → New |       |          |  |  |  |
| Disable logging from all event classes                                                                                                    |                                             |       |          |  |  |  |
| Syslogs from Specific Event Classes                                                                                                    |                                             |       |          |  |  |  |
|                                                                                                    | Event                                       | Ilass | Severity |  |  |  |
| Event Class: auth  Description: User Authentication Severity: Emergencies                                                                                                    | Add >><br>Delete                            |       |          |  |  |  |
| OK Cancel Help                                                                                                    |                                             |       |          |  |  |  |

8. Fare clic su Applica dopo essere tornati alla finestra Filtri di registrazione.

| Cisco ASDM 7.1 for ASA - 10.106.44        | 1.166                                       | Made Table                    |              |                        |                      | - 0 - X -             |
|-------------------------------------------|---------------------------------------------|-------------------------------|--------------|------------------------|----------------------|-----------------------|
| File View Tools Waards Winds              | per Help                                    |                               |              |                        | Pype topic to search | 60                    |
| 🚯 Hore 🔒 Cartigation 🔯 Ha                 | ntoring 🔚 Sove 🔇 Refresh 🔇 B                | ack. 🚫 Forward 💡 Help         |              |                        |                      | CISCO                 |
| Device Link d <sup>a</sup> 4 ×            | Configuration > Device Management           | t > Logging > Logging filters |              |                        |                      |                       |
| ◆ Add 🎁 Delete 🖉 Connect.                 | Configure system filters for logging desti- | indians.                      |              |                        |                      |                       |
| Find Go                                   | and the sheet many in the set               |                               |              |                        |                      |                       |
| - 5 10.2.6.2 *                            | Logging                                     | Systems From                  |              | Syslogs From           |                      | Edit                  |
| 10.105.44.344                             | Destination                                 | AllEvent Gasses               |              | Specific Event Classes |                      |                       |
| - 30.106.44.146                           | SNMP Trap                                   | - Oisabled                    |              |                        |                      |                       |
| 10.106.44.178                             | Internal Buffer                             | Disabled                      |              |                        |                      |                       |
| Device Management (P +                    | E-Mol                                       | - Crisatiled                  |              |                        |                      |                       |
| Planagement Sension Cut +                 | Canacile                                    | Disabled                      |              |                        |                      |                       |
| -17 19/47                                 | Telhet and SSH Sessions                     | - Disabled                    |              |                        |                      |                       |
| Panagement Access Rule                    | ASDM                                        | - Deabled                     |              |                        |                      |                       |
| 8-86 Literaing                            | Syslog Servers                              | Event List: my_pilicel_re     | scages       |                        |                      |                       |
| B 30 System Image/Configuration           |                                             |                               |              |                        |                      |                       |
| Pligh Availability and Scalability        |                                             |                               |              |                        |                      |                       |
| File Leasting Setup                       |                                             |                               |              |                        |                      |                       |
| - St-Mail Setup                           |                                             |                               |              |                        |                      |                       |
| - Event Lata                              |                                             |                               |              |                        |                      |                       |
| - Deglagging Filters                      |                                             |                               |              |                        |                      |                       |
| - Bate Link                               |                                             |                               |              |                        |                      |                       |
| - Syslog Servers                          |                                             |                               |              |                        |                      |                       |
| A IN Tarlor Tarlor                        |                                             |                               |              |                        |                      |                       |
|                                           |                                             |                               |              |                        |                      |                       |
| S. Devke Setup                            |                                             |                               |              |                        |                      |                       |
| 1                                         |                                             |                               |              |                        |                      |                       |
| E. Preval                                 |                                             |                               |              |                        |                      |                       |
| CH annual terroritory                     |                                             |                               |              |                        |                      |                       |
| Concret working                           |                                             |                               |              |                        |                      |                       |
| State-Statis                              |                                             |                               |              |                        |                      |                       |
| 55-                                       |                                             |                               |              |                        |                      |                       |
| 🚖 Trend Micro Cantent Security            |                                             |                               |              |                        |                      |                       |
| The second second                         |                                             |                               |              |                        |                      |                       |
| BS ceres Paradements                      |                                             |                               |              |                        |                      |                       |
|                                           |                                             |                               | Apply Reset. |                        |                      |                       |
|                                           |                                             |                               |              |                        |                      |                       |
| Configuration changes saved successfully. |                                             |                               |              | 0500 15                | SA 😹 🔝               | 10,0806 9:19:10 AMUTC |

Le configurazioni ASDM vengono completate con l'uso di un elenco di messaggi, come mostrato nell'esempio 2.

### Utilizzare la classe Message

Utilizzare la classe messaggio per inviare tutti i messaggi associati a una classe nel percorso di output specificato. Quando si specifica una soglia del livello di gravità, è possibile limitare il numero di messaggi inviati al percorso di output.

```
<#root>
logging class
message_class destination | severity_level
```

#### Esempio 3

Immettere questo comando per inviare alla console tutti i messaggi di classe ca con un livello di gravità pari o superiore alle emergenze.

<#root>

```
logging class ca console emergencies
```

#### **Configurazione ASDM**

In questa procedura vengono mostrate le configurazioni ASDM per l'esempio 3 con l'uso dell'elenco dei messaggi.

- 1. Scegliere il menu Filtri di logging e scegliere Console come destinazione.
- 2. Fare clic su Disabilita registrazione da tutte le classi di eventi.
- 3. In Registri di sistema da classi di evento specifiche scegliere la classe di evento e la gravità da aggiungere.

Questa procedura utilizza rispettivamente ca e Emergency.

4. Per aggiungere il messaggio alla classe, fare clic su Add (Aggiungi), quindi su OK.

| Edit Logging Filters                                                                                                    |                                             |             |             |  |  |  |  |
|----------------------------------------------------------------------------------------------------|---------------------------------------------|-------------|-------------|--|--|--|--|
| Configure logging filter settings. The severity level represents the maximum level for logging messages. The ASA will generate system log messages with severity levels up to the specified level. |                                             |             |             |  |  |  |  |
| Logging Destination: Console                                                                                                    |                                             |             |             |  |  |  |  |
| Syslogs from All Event Classes                                                                                                    |                                             |             |             |  |  |  |  |
| Filter on severity     Emergencies                                                                                                    |                                             |             |             |  |  |  |  |
| 🔘 Use event list                                                                                                    | O Use event list my_critical_messages → New |             |             |  |  |  |  |
| Oisable logging from all event classes                                                                                                    |                                             |             |             |  |  |  |  |
| Syslogs from Specific Eve                                                                                                    | ent Classes                                 |             |             |  |  |  |  |
|                                                                                                    |                                             | Event Class | Severity    |  |  |  |  |
| Event Class: ca                                                                                                    | <b>▼</b>                                    | auth        | Emergencies |  |  |  |  |
| Description: PKI Certificate Add >>                                                                                                    |                                             |             |             |  |  |  |  |
| Severity: Emergencies -                                                                                                    |                                             |             |             |  |  |  |  |
|                                                                                                    |                                             |             |             |  |  |  |  |
|                                                                                                    |                                             |             |             |  |  |  |  |
| OK Cancel Help                                                                                                    |                                             |             |             |  |  |  |  |

5. Fare clic su Applica dopo essere tornati alla finestra Filtri di registrazione. La console raccoglie ora il messaggio della classe CA con il livello di gravità Emergenze, come mostrato nella finestra Filtri di registrazione.

| Cisco ASDM 7.1 for ASA - 10.306.44                                                                                                    | 144                                              |                                   |                              |                      | - 0 - X -             |
|----------------------------------------------------------------------------------------------------|--------------------------------------------------|-----------------------------------|------------------------------|----------------------|-----------------------|
| File View Tools Wgards Winds                                                                                                    | w Help                                           |                                   |                              | Pype topic to search | 60                    |
| 🕤 Hone 🖓 Cantiguration 🛐 Mon                                                                                                    | Rong 🕞 Sove 🔇 Refresh 🔇 Back (                   | 🖸 Forward 🦻 🚧                     |                              |                      | CISCO                 |
| Device List d <sup>p</sup> P ×                                                                                                    | Configuration > Device Management > I            | outing > Logging Filters          |                              |                      | 0                     |
| Add      Delete      Convect      Find     Go                                                                                                    | Configure syslog filters for logging destination | n5.                               |                              |                      |                       |
| - 10.2.6.2 A                                                                                                    | Logging<br>Destination                           | Systops From<br>All Event Classes | Syslogs Pr<br>Specific Event | an<br>Classes        | tak                   |
| - 5 3D.106.44.146                                                                                                    | SNMP Trop                                        | CrisatRed                         |                              |                      |                       |
| 3 10.100.44.1/0                                                                                                    | Internal Buffer                                  | Disabled                          |                              |                      |                       |
| Device Management dn =                                                                                                    | E-MBI                                            | - Deatled                         | a th - Parameter             | - true               |                       |
| Management Session Que +                                                                                                    | Talket and SSH Sections                          | Cit Africat                       | autor - creerger             |                      |                       |
| The second second secon | ATCM                                             | - Dealind                         |                              |                      |                       |
| R-St Longing                                                                                                    | Syslog Servers                                   | Event List: my_pitical_messages   |                              |                      |                       |
| 8-38 System Image/Configuration                                                                                                    |                                                  |                                   |                              |                      |                       |
| 🗄 🙀 High Availability and Scalabilit                                                                                                    |                                                  |                                   |                              |                      |                       |
| E Logang F                                                                                                    |                                                  |                                   |                              |                      |                       |
| Soggrig Setup                                                                                                    |                                                  |                                   |                              |                      |                       |
| Evert Late                                                                                                    |                                                  |                                   |                              |                      |                       |
| Rate Link                                                                                                    |                                                  |                                   |                              |                      |                       |
| - Synlog Servers -                                                                                                    |                                                  |                                   |                              |                      |                       |
| 4 III +                                                                                                    |                                                  |                                   |                              |                      |                       |
| B Device Setup                                                                                                    |                                                  |                                   |                              |                      |                       |
| R Pressal                                                                                                    |                                                  |                                   |                              |                      |                       |
| Benote Access VPV                                                                                                    |                                                  |                                   |                              |                      |                       |
| Stato-Statist                                                                                                    |                                                  |                                   |                              |                      |                       |
| Trend Micro Cantent Security                                                                                                    |                                                  |                                   |                              |                      |                       |
| Device Management                                                                                                    |                                                  |                                   | Barat                        |                      |                       |
| ÷                                                                                                    |                                                  | HODRY                             | Heada.                       |                      |                       |
| Configuration changes saved successfully.                                                                                                    |                                                  |                                   | disco                        | 15 🛛 🐼 🛃 🔂           | 10,2806 9127 50 AMUTC |

La configurazione ASDM dell'esempio 3 è completata. Per un elenco dei livelli di gravità dei messaggi di log, fare riferimento a <u>Messaggi elencati per livello di gravità</u>.

Invio dei messaggi del log di debug a un server syslog

Per una risoluzione avanzata dei problemi, sono necessari registri di debug specifici per funzionalità/protocollo. Per impostazione predefinita, questi messaggi log vengono visualizzati sul terminale (SSH/Telnet). A seconda del tipo di debug e della frequenza dei messaggi di debug generati, l'uso della CLI può risultare difficile se i debug sono abilitati. Facoltativamente, i messaggi di debug possono essere reindirizzati al processo syslog e generati come syslog. Questi syslog possono essere inviati a qualsiasi destinazione syslog come qualsiasi altro syslog. Per deviare i debug ai syslog, immettere il comando log debug-trace. Questa configurazione invia l'output di debug, come syslog, a un server syslog.

logging trap debugging logging debug-trace logging host inside 172.22.1.5

Utilizzo congiunto di elenchi di registrazione e classi di messaggi

Immettere il comando log list per acquisire il syslog solo per i messaggi VPN da LAN a LAN e ad accesso remoto con IPsec. In questo esempio vengono acquisiti tutti i messaggi di registro di sistema della classe VPN (IKE e IPsec) con livello di debug o superiore.

Esempio

<#root>
hostname(config)#
logging enable
hostname(config)#
logging timestamp
hostname(config)#
logging list my-list level debugging class vpn
hostname(config)#
logging trap my-list
hostname(config)#
logging host inside 192.168.1.1

#### Registra riscontri ACL

Aggiungere il log a ciascun elemento dell'elenco di accesso (ACE) che si desidera registrare quando viene raggiunto un elenco di accesso. Utilizzare la seguente sintassi:

<#root>

access-list id {deny | permit protocol} {source\_addr source\_mask}
{destination\_addr destination\_mask} {operator port} {log}

Esempio

<#root>

ASAfirewall(config)#

access-list 101 line 1 extended permit icmp any any log

Per impostazione predefinita, gli ACL registrano tutti i pacchetti negati. Non è necessario aggiungere l'opzione log per negare gli ACL e generare syslog per i pacchetti negati. Quando si specifica l'opzione log, viene generato il messaggio syslog 106100 per la voce di controllo di accesso a cui viene applicata. Il messaggio Syslog 106100 viene generato per ogni licenza o negazione del flusso ACE corrispondente che passa attraverso il firewall ASA. Il flusso della prima corrispondenza viene memorizzato nella cache. Le corrispondenze successive incrementano il numero di passaggi visualizzato nel comando show access-list. Il comportamento predefinito della registrazione dell'elenco degli accessi, ovvero la parola chiave log non specificata, prevede che se un pacchetto viene rifiutato, venga generato il messaggio 106023 e che, se un pacchetto è autorizzato, non venga generato alcun messaggio syslog.

È possibile specificare un livello syslog opzionale (0 - 7) per i messaggi syslog generati (106100). Se non viene specificato alcun livello, il livello predefinito è 6 (informativo) per una nuova voce ACE. Se la voce di controllo di accesso esiste già, il relativo livello di registro corrente rimane invariato. Se si specifica l'opzione log disable, la registrazione dell'elenco degli accessi è completamente disabilitata. Non viene generato alcun messaggio syslog, che include il messaggio 106023. L'opzione log default ripristina il comportamento di registrazione predefinito dell'elenco degli accessi.

Completare questa procedura per abilitare il messaggio syslog 106100 da visualizzare nell'output della console:

- 1. Immettere il comando logging enable per abilitare la trasmissione dei messaggi del registro di sistema in tutti i percorsi di output. Per visualizzare i registri, è necessario impostare un percorso di output di registrazione.
- 2. Immettere il comando logging message <message\_number> level <severity\_level> per

impostare il livello di gravità di un messaggio di registro di sistema specifico.

In questo caso, immettere il comando logging message 106100 per abilitare il messaggio 106100.

- Immettere il message\_list della console di registrazione | comando severity\_level per consentire la visualizzazione dei messaggi del registro di sistema sulla console dell'appliance di sicurezza (tty) non appena vengono visualizzati. Impostare severity\_level su un valore compreso tra 1 e 7 oppure utilizzare il nome del livello. È inoltre possibile specificare i messaggi da inviare con la variabile message\_list.
- 4. Immettere il comando show logging message per visualizzare un elenco di messaggi del registro di sistema modificati dall'impostazione predefinita, ossia messaggi a cui è stato assegnato un livello di gravità diverso e messaggi disabilitati.

Di seguito viene riportato un esempio di output del comando show logging message:

```
<#root>
ASAfirewall#
show logging message 106100
syslog 106100: default-level informational (enabled)
ASAfirewall# %ASA-7-111009: User 'enable_15' executed cmd: show logging mess 106
100
```

Blocco della generazione del syslog su un'appliance ASA in standby

Partire dal software ASA versione 9.4.1 in poi e bloccare la generazione di syslog specifici su un'unità di standby, quindi usare questo comando:

no logging message syslog-id standby

### Verifica

Attualmente non è disponibile una procedura di verifica per questa configurazione.

### Risoluzione dei problemi

Se si desidera eliminare un messaggio syslog specifico da inviare al server syslog, è necessario immettere il comando come mostrato.

#### <#root>

hostname(config)#
no logging message
 <syslog\_id>

Per ulteriori informazioni, consultare il comando logging message.

#### %ASA-3-20108: disattivazione nuove connessioni

In %ASA-3-20108: non sono consentite nuove connessioni. Viene visualizzato il messaggio di errore quando un'ASA non è in grado di contattare il server syslog e non sono consentite nuove connessioni.

#### Soluzione

Questo messaggio viene visualizzato quando è stata abilitata la messaggistica del registro di sistema TCP e non è possibile raggiungere il server syslog oppure quando si usa Cisco ASA Syslog Server (PFSS) e il disco nel sistema Windows NT è pieno. Per risolvere questo messaggio di errore, completare la procedura seguente:

- Disabilitare la messaggistica del registro di sistema TCP, se abilitata.
- Se si utilizza PFSS, liberare spazio nel sistema Windows NT in cui risiede PFSS.
- Verificare che il server syslog sia attivo e poter eseguire il ping sull'host dalla console Cisco ASA.
- Riavviare la registrazione dei messaggi di sistema TCP per consentire il traffico.

Se il server syslog non funziona e la registrazione TCP è configurata, usare il comando <u>logging</u> <u>allow-hostdown</u> o passare alla registrazione UDP.

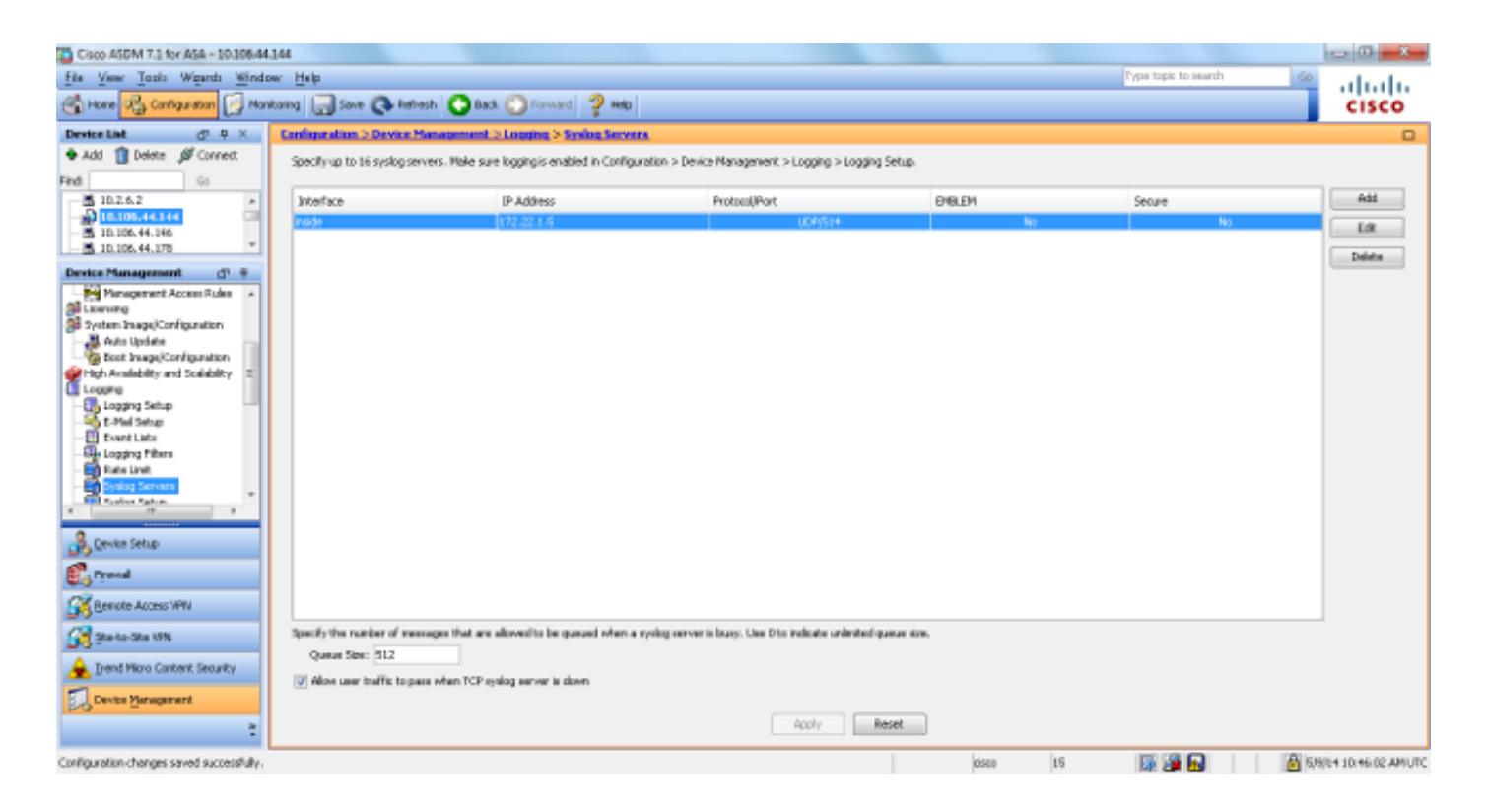

### Informazioni correlate

- Riferimenti per i comandi di Cisco Secure PIX Firewall
- RFC (Requests for Comments)
- Documentazione e supporto tecnico Cisco Systems

#### Informazioni su questa traduzione

Cisco ha tradotto questo documento utilizzando una combinazione di tecnologie automatiche e umane per offrire ai nostri utenti in tutto il mondo contenuti di supporto nella propria lingua. Si noti che anche la migliore traduzione automatica non sarà mai accurata come quella fornita da un traduttore professionista. Cisco Systems, Inc. non si assume alcuna responsabilità per l'accuratezza di queste traduzioni e consiglia di consultare sempre il documento originale in inglese (disponibile al link fornito).